## **Over/Under Revenue Reporting in Aspire**

This job aid provides a step-by-step guide for generating and adjusting Over/Under Revenue reports in Aspire's accounts receivable module. It ensures invoiced amounts align with earned revenue. Use this guide to streamline your reporting tasks and maintain accurate financial records.

### Steps to Generate and Adjust Over/Under Revenue Reports

#### 1. Click on Reports

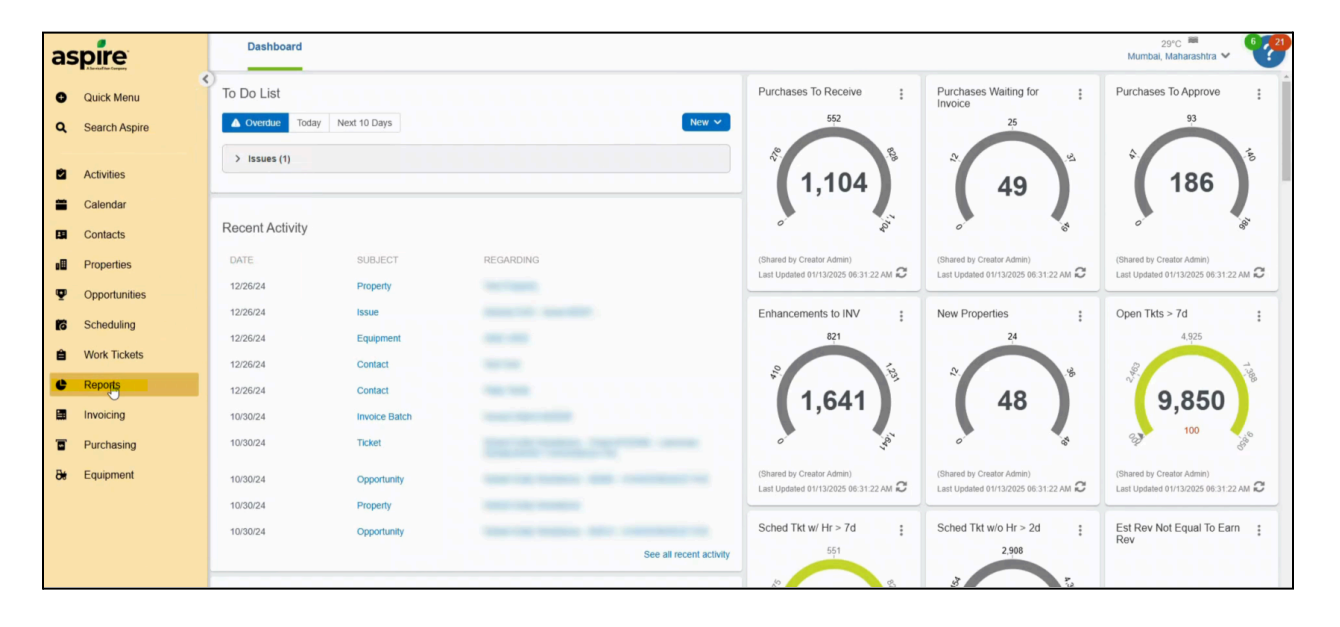

• Navigate to the "Reports" section from the main menu.

#### 2. Select Standard Reports

• From the list of available reports, choose "Standard Reports."

|     | Reports                                  | 621 |
|-----|------------------------------------------|-----|
| . 0 | PAVERTS STANDARD POPERTY                 |     |
| •   | Q. Search ≒ □ +                          | ••• |
|     | REPORT VIEW NAME REPORT VIEW DESCRIPTION |     |
| 2   | Employee Hours by Route                  |     |
| -   | Active PAY                               |     |
|     |                                          |     |
|     |                                          |     |
| φ   |                                          |     |
|     |                                          |     |
|     |                                          |     |
|     |                                          |     |
| e   |                                          |     |
|     |                                          |     |
| ۵   |                                          |     |
| 80  |                                          |     |
|     |                                          |     |
|     |                                          |     |

#### 3. Select the Date Range to All Time

• Adjust the date range filter to "All Time" to include all records.

|          | Reports                              |               | <b>6</b> 21 |
|----------|--------------------------------------|---------------|-------------|
| >        | FAVORITES STANDARD REPORTS           | b-            |             |
| <b>0</b> | Report End of Month                  |               |             |
| ŝ        | Revenue Expense Labor Inventory      | Date Range    | ~           |
| =        | Account                              | Dent          | Cong I      |
| _        | Branch "22P Villages" Revenue        |               | _           |
| 19       | A/R                                  |               |             |
| -8       | Invoices                             |               |             |
|          | Lawncare                             | 8.0           |             |
|          | Golf Recurring                       | 8.0           |             |
| Ŧ        | Golf F&P Recurring                   | 8.0           |             |
| 6        | Golf Imgation Recurring              | 8.0           |             |
|          | Golf Enhancement                     | 8.0           |             |
| ê        | Golf Renovation                      | 8 M           |             |
| _        | Golf Warranty                        | 10 M          |             |
| e        | Construction Warranty                | 10 M          |             |
| _        | Lawncare Recurring                   | \$240,002.48  |             |
|          | Lawncare F&P Recurring               | 625,545.07    |             |
|          | Lawncare Irrigation Recurring        | \$477.0023.77 |             |
|          | 4601 Construction                    | 8.0           |             |
|          | Lawncare Enhancement                 | 802,100,48    |             |
| 8        | 4206 Lawncare Irrigation Enhancement | 8,000 %       |             |
|          | Lawncare Warranty                    | 8.8           |             |
|          | Golf                                 | 10 M          |             |
|          | 4219 Arbor                           | 80.00         |             |
|          | Retainage                            | 10            |             |
|          | Misc. Invoices                       | 801.0         |             |
|          | Credits                              |               |             |
|          | Sales Tax                            |               |             |
| 0        | Revenue                              |               |             |
|          | Lawncare                             |               | 50.00       |

#### 4. Scroll Down to the Bottom and Select the Over/Under of the Last Report Revenue

• Locate the "Over/Under" section at the bottom of the report page and select the relevant report.

| FAVORITES STANDARD REPORTS                         |                 |                        |
|----------------------------------------------------|-----------------|------------------------|
| Report End of Month                                |                 |                        |
| Revenue Expanse Labor Inventory                    |                 | )ate Range<br>All Time |
| Lawricale For Recurring                            |                 | 213.102.0              |
| Lawncare Irrigation Recurring                      |                 | \$15,409,58            |
| 4601 Construction                                  |                 | 805.003.00             |
| Lawncare Enhancement                               |                 | \$5.4 (PR), 47         |
| 4206 Lawncare Irrigation Enhancement               |                 | \$17,795, 10           |
| Lawncare Warranty                                  |                 | \$180.74               |
| Golf                                               |                 |                        |
| 4219 Arbor                                         |                 | BALL OF                |
| Sales Tax                                          |                 | \$24.44                |
| Credit Memo - Golf Enhancement                     | ADV 201 IN      |                        |
| Credit Memo - Golf Recurring                       | BATE ATO BE     |                        |
| Credit Memo - Lawncare Enhancement                 | \$1.001.00X.00  |                        |
| Credit Memo - Lawncare Warranty                    | \$10.404.47     |                        |
| Credit Memo - Lawncare Recurring                   | 807.405.40      |                        |
| Credit Memo - Golf Irrigation Recurring            | 82.13           |                        |
| Credit Memo - Lawncare F&P Recurring               | 81.675.47       |                        |
| Credit Memo - Lawncare Irrigation Recurring        | 818.555.52      |                        |
| Credit Memo - 4601 Construction                    | \$250, HHL 21   |                        |
| Credit Memo - Lawncare                             | 8142.000.01     |                        |
| Credit Memo - 4206 Lawncare Irrigation Enhancement | \$12,000.03     |                        |
| Misc. Invoices                                     |                 | \$1,042,07             |
| Invoice Adjustments                                | \$5,5%L004.37   |                        |
| Revenue Variance                                   |                 |                        |
| Oygr/Under                                         |                 | \$8,554.30             |
| Trans.                                             | harr 015 355 40 | Sales and in           |

#### 5. Click on the Display Icon Right Side of Filter

• Use the display icon to open the report customization options.

#### 6. Delete the Field Names

• Remove any existing field names to prepare for customization.

|        | FAVORITES STANDARD REPO | RTS         |           |                     |                 |         |         |       |            |        |        |                    |                  |           |
|--------|-------------------------|-------------|-----------|---------------------|-----------------|---------|---------|-------|------------|--------|--------|--------------------|------------------|-----------|
| Re     | venue Over Under        |             | Display   | /                   |                 |         |         |       |            |        | ×      |                    |                  |           |
| ٩      | Search                  | #           |           |                     |                 |         |         |       |            |        |        |                    |                  | 50        |
|        | PROPERTY                | OPPORTUNITY | ORDER #   | FIELD NAME          | DISPLAY         | ALIGN   | FORMAT  | TOTAL |            | FREEZE |        | REVENUE            | REVENUE VARIANCE | INVOICE A |
| Totals |                         |             | = 1       | Property            | Property        | Left 🗸  |         | None  | ~          |        | î      | 301,544.20         | \$0.00           |           |
|        |                         | _           | = 2       | Opportunity Number  | Opportunity N   | Right 🗸 |         | None  | ~          |        |        | 11 917 44          | \$0.00           |           |
|        |                         |             | = 3       | Opportunity Type    | Opportunity Ty  | Left 🗸  |         | None  | $\sim$     |        |        | 13 771 34          | 50.00            |           |
|        |                         |             | = 4       | Branch              | Branch          | Left 🗸  |         | None  | ~          |        | í,     | 23.849.76          | \$0.00           |           |
|        |                         |             | = 5       | Division            | Division        | Left 🗸  |         | None  | ~          |        |        | 42 722 50          | \$0.00           |           |
|        |                         | -           | = 6       | Invoice Revenue     | Invoice Reven   | Right ~ | c2      | Sum   | ~          |        |        | E0 120 E2          | 50.00            |           |
|        |                         |             | = 7       | Earned Revenue      | Earned Reven    | Right 🛩 | c2      | Sum   | ~          |        | iii ii | 47 305 16          | 50.00            |           |
|        |                         |             | = 8       | Revenue Variance    | Revenue Varia   | Right ~ | c2      | Sum   | ~          |        |        | 47,233,10          | 50.00            |           |
|        |                         |             | = 9       | Invoice Adjustments | Invoice Adjusti | Right ~ | c2      | Sum   | ~          |        | -      | 00.340.01          | 50.00            |           |
|        |                         |             | = 10      | Over Under Amount   | Over Under Ar   | Right 🗸 | c2      | Sum   | ~          |        | î      | 74 205 20          | 30.00            |           |
|        |                         | ~           | = 11      | Retainage           | Retainage       | Right Y | c2      | Sum   | ~          |        | î      | / 1.306.38         | \$0.00           |           |
|        |                         |             |           | Select One          |                 |         |         |       |            |        |        | 56,478.40          | \$0.00           |           |
|        |                         |             |           |                     |                 |         |         |       |            |        |        | 12,726.56          | \$0.00           |           |
|        |                         |             | CLEAR ALL |                     |                 |         |         |       | С          | ANCEL  | APPLY  | 11,312.40          | \$0.00           |           |
|        |                         |             | 9 00      | nuaci               | Saddiebrook     | GUII K  | curring |       | \$50,125.2 |        |        | <b>≱</b> 44,983.29 | \$0.00           |           |

# 7. Click on Select, Add Field Names Such As Job Type, Start Date, End Date, Adjust Over and Under, Then Click Apply

- Select and add the following field names:
  - Job Type
  - Start Date
  - End Date
  - Adjust Over and Under
- Click "Apply" to save the changes.

| -      |                            |       |                    |                   |                |         |                    |       |          |        |   |             |                  |                |
|--------|----------------------------|-------|--------------------|-------------------|----------------|---------|--------------------|-------|----------|--------|---|-------------|------------------|----------------|
|        | FAVORITES STANDARD REPORTS |       |                    |                   |                |         |                    |       |          |        |   |             |                  |                |
| Rev    | venue Over Under           |       |                    |                   |                |         |                    |       |          |        |   |             |                  |                |
| ۹ :    | Search                     |       | alay               |                   |                |         |                    |       |          |        |   |             |                  | 50             |
|        | PROPERTY OPPO              |       | piay               |                   |                |         |                    |       |          |        | î | REVENUE     | REVENUE VARIANCE | INVOICE ADJUST |
| Totals |                            | ORDE  | ER# FIE            | ELD NAME          | DISPLAY        | ALIGN   | FORMAT             | TOTAL |          | FREEZE |   | 301,544.20  | \$0.00           | -\$410,4       |
|        |                            |       | 1 Pr               | operty            | Property       | Left 🗸  |                    | None  | ~        |        | 1 | 11.917.44   | \$0.00           | :              |
|        |                            |       | 2 Of               | oportunity Number | Opportunity N  | Right 🗸 |                    | None  | ~        |        | - | 13.771.34   | \$0.00           | :              |
|        |                            |       | 3 Op               | oportunity Type   | Opportunity Ty | Left 🗸  |                    | None  | ~        |        | î | 23.849.76   | \$0.00           | 1              |
|        |                            |       | 4 Jo               | b Status          | Job Status     | Left 🗸  |                    | None  | ~        |        | î | 42.722.50   | \$0.00           | 1              |
|        |                            |       | 5 Sta              | art Date          | Start Date     | Cente 🗸 | MM/dd/yyyy         | None  | ~        |        | 1 | 58.138.52   | \$0.00           | 1              |
|        |                            | 1.0   | 6 En               | d Date            | End Date       | Cente 🗸 | MM/dd/yyyy         | None  | ~        |        | - | 47,295.16   | \$0.00           | 1              |
|        |                            |       | 7 <mark>A</mark> d | djust Over Under  | Adjust Over U  | Left 🗸  |                    | None  | $\sim$   |        | 1 | 66.346.61   | \$0.00           | 1              |
|        |                            |       | 8 0                | ver Under Amount  | Over Under Ar  | Right 🗸 | c2                 | Sum   | ~        |        |   | 82,658.55   | \$0.00           | 1              |
|        |                            |       | -                  | Select One        |                |         |                    |       |          |        |   | 71,386.38   | \$0.00           | 2              |
|        |                            |       |                    |                   |                |         |                    |       |          |        |   | 56,478.40   | \$0.00           | S              |
|        |                            | CLEAP | RALL               |                   |                |         |                    |       |          | CANCEL |   | 12.726.56   | \$0.00           | 2              |
|        |                            | 8     | Contrac            | t                 | Waterford      | Golf In | rigation Recurring |       | \$11,140 | 0.85   |   | \$11.312.40 | \$0.00           | 5              |
|        |                            | 9     | Contrac            | t                 | Saddlebrook    | Golf R  | ecurring           |       | \$38,723 | 3.33   |   | \$44.983.29 | \$0.00           |                |
|        |                            | 9     | Contrac            | t                 | Saddlebrook    | Golf Fi | &P Recurring       |       | \$13,539 | 9.49   |   | \$14.060.25 | \$0.00           | 5              |

#### 8. Click on Sorting Icon and Sort as Per Opportunity Number in Ascending Order

- Open the sorting menu using the up and down arrow icon.
- Arrange the report data by "Opportunity Number" in ascending order.

|        |                        | ODTE               |                   |                   |                       |             |                   |    |
|--------|------------------------|--------------------|-------------------|-------------------|-----------------------|-------------|-------------------|----|
|        | PAVORITES STANDARD REP |                    |                   |                   |                       |             |                   |    |
| K      | svende Over onder      |                    |                   |                   |                       |             |                   |    |
| ٩      | Search                 | 辛 Ш ++ 赤           | Default Search [S | ystem] V          |                       |             |                   | 50 |
|        | PROPERTY               | OPPORTUNITY NUMBER | OPPORTUNITY TYPE  | JOB STATUS        | START DATE            | END DATE    | OVER UNDER AMOUNT |    |
| Totals |                        |                    |                   |                   |                       |             | -\$150,544.39     |    |
|        |                        | 5                  | Contract          | Sorting           |                       | ×<br>/2020  | (\$2.737.10)      |    |
|        |                        | 5                  | Contract          |                   |                       | /2020       | (\$34.15)         |    |
|        |                        | 5                  | Contract          | ORDER # FIELD NAM | SORT DIRECTION        | /2020       | (\$361.56)        |    |
|        |                        | 6                  | Contract          | III 1 Opportune   | ty Number Ascending ~ | /2020       | (\$675.38)        |    |
|        |                        | 6                  | Contract          | Select O          | ine V                 | /2020       | (\$358.24)        |    |
|        |                        | 6                  | Contract          |                   |                       | /2020       | (\$716.76)        |    |
|        |                        | 7                  | Contract          |                   |                       | /2021       | \$808.33          |    |
|        |                        | 7                  | Contract          | CLEAR ALL         | CANCEL                | APPLY /2021 | \$237.17          |    |
|        |                        | 7                  | Contract          | complete          | 05/01/2020            | un, su/2021 | \$0.00            |    |
|        |                        | 8                  | Contract          | Complete          | 01/01/2020            | 12/31/2020  | (\$9,224.19)      |    |
|        |                        | 8                  | Contract          | Complete          | 01/01/2020            | 12/31/2020  | \$648.64          |    |
|        |                        | 8                  | Contract          | Complete          | 01/01/2020            | 12/31/2020  | (\$171.55)        |    |
|        |                        | 9                  | Contract          | Complete          | 10/01/2019            | 09/30/2020  | (\$6.259.96)      |    |
|        |                        | 9                  | Contract          | Complete          | 10/01/2019            | 09/30/2020  | (\$520.76)        |    |

9. Again Click on Sort Icon and Select End Date in Ascending Order and Click Apply

• Perform a second sort by "End Date" in ascending order. Click "Apply" to finalize.

|       | Reports                |                  |                   |                    |                    |             |                   | • |
|-------|------------------------|------------------|-------------------|--------------------|--------------------|-------------|-------------------|---|
|       | FAVORITES STANDARD REP | ORTS             |                   |                    |                    |             |                   |   |
| R     | evenue Over Under      |                  |                   |                    |                    |             |                   |   |
| 0     | Search                 | ± ■ +            | Default Search [S | /stem) V           |                    |             |                   |   |
|       | PROPERTY               | OPPORTUNITY NUMB | OPPORTUNITY TYPE  | JOB STATUS         | START DATE         | END DATE    | OVER UNDER AMOUNT |   |
| Total | L.                     |                  |                   |                    |                    |             | -\$150,544.39     |   |
|       |                        |                  | 5 Contract        | Sorting            |                    | ×<br>/2020  | (\$2,737.10)      |   |
|       |                        |                  | 5 Contract        |                    | CONTINUESTICAL     | /2020       | (\$34.15)         |   |
|       |                        |                  | 5 Contract        | ORDER # FIELD NAME | SORT DIRECTION     | /2020       | (\$361.56)        |   |
|       |                        |                  | 6 Contract        | 1 Opportunity      | Number Ascending ~ | /2020       | (\$675.38)        |   |
|       |                        |                  | 6 Contract        | End Date           | Ascending ~        | /2020       | (\$358.24)        |   |
|       |                        |                  | 6 Contract        | Select One         | v                  | /2020       | (\$716.76)        |   |
|       |                        |                  | 7 Contract        |                    |                    | /2021       | \$808.33          |   |
|       |                        |                  | 7 Contract        | CLEAR ALL          | CANCEL             | APPIN /2021 | \$237.17          |   |
|       |                        |                  | 7 Contract        | Complete           | 03/01/2020         | /2021       | \$0.00            |   |
|       |                        |                  | 8 Contract        | Complete           | 01/01/2020         | 12/31/2020  | (\$9,224.19)      |   |
|       |                        |                  | 8 Contract        | Complete           | 01/01/2020         | 12/31/2020  | \$648.64          |   |
|       |                        |                  | 8 Contract        | Complete           | 01/01/2020         | 12/31/2020  | (\$171.55)        |   |
|       |                        |                  | 9 Contract        | Complete           | 10/01/2019         | 09/30/2020  | (\$6,259.96)      |   |
|       |                        |                  | 9 Contract        | Complete           | 10/01/2019         | 09/30/2020  | (\$520.76)        |   |

Following these steps ensures your Over/Under Revenue reports are accurate and customized for effective analysis. Properly adjusted reports provide clarity on earned and invoiced revenue, enabling better financial decision-making.